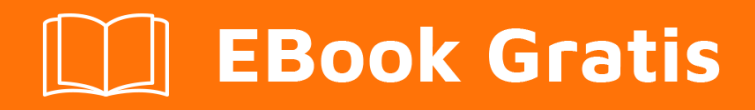

# APRENDIZAJE ros

Free unaffiliated eBook created from **Stack Overflow contributors.** 

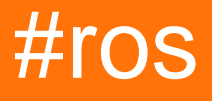

### Tabla de contenido

| Acerca de                                                         |
|-------------------------------------------------------------------|
| Capítulo 1: Empezando con ros                                     |
| Observaciones                                                     |
| Versiones                                                         |
| Examples                                                          |
| Instalación3                                                      |
| Hola World Publisher4                                             |
| Capítulo 2: creando un espacio de trabajo                         |
| Introducción7                                                     |
| Examples7                                                         |
| Creando un espacio de trabajo7                                    |
| Capítulo 3: Creando un paquete                                    |
| Introducción8                                                     |
| Examples                                                          |
| Creando un paquete usando rospy                                   |
| Capítulo 4: roslaunch                                             |
| Observaciones                                                     |
| Examples                                                          |
| lanza los nodos ros y carga los parámetros desde el archivo Yaml9 |
| Creditos 13                                                       |

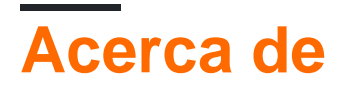

You can share this PDF with anyone you feel could benefit from it, downloaded the latest version from: ros

It is an unofficial and free ros ebook created for educational purposes. All the content is extracted from Stack Overflow Documentation, which is written by many hardworking individuals at Stack Overflow. It is neither affiliated with Stack Overflow nor official ros.

The content is released under Creative Commons BY-SA, and the list of contributors to each chapter are provided in the credits section at the end of this book. Images may be copyright of their respective owners unless otherwise specified. All trademarks and registered trademarks are the property of their respective company owners.

Use the content presented in this book at your own risk; it is not guaranteed to be correct nor accurate, please send your feedback and corrections to info@zzzprojects.com

## Capítulo 1: Empezando con ros

### Observaciones

**El Sistema Operativo Robótico (ROS)** es un software de robótica Middleware para el desarrollo de software de robots que proporciona funcionalidades similares a las de un sistema operativo en agrupaciones y plataformas informáticas heterogéneas.

Iniciado originalmente en 2007 por el Laboratorio de Inteligencia Artificial de Stanford en el soporte de Stanford AI Robot STAIR, el desarrollo, de 2008 a 2013, migró para realizarse en Willow Garage, un instituto de investigación en robótica. En 2013, ROS administró la transición a la Open Source Robotics Foundation.

ROS proporciona bibliotecas y herramientas para ayudar a los desarrolladores de software a crear aplicaciones de robot. Proporciona abstracción de hardware, controladores de dispositivo, bibliotecas, visualizadores, paso de mensajes, administración de paquetes y más. ROS está bajo una licencia de código abierto, BSD.

Hoy, ROS integra más de un centenar de robots ( consulte la lista completa de robots ), desde autos autónomos hasta vehículos aéreos no tripulados (UAV) y robots humanoides, y utiliza una multitud de sensores compatibles con ROS ( consulte la lista completa de sensores ) ... ROS es muy utilizado por Comunidad de investigación para aplicaciones de robótica de servicio, pero su tecnología se puede aplicar a otras áreas de aplicación, incluida la robótica industrial. Sus aplicaciones como la percepción avanzada, la planificación de la trayectoria / comprensión, el seguimiento del movimiento pueden permitir la fabricación de aplicaciones robóticas que antes no eran técnicamente factibles o tenían un costo prohibitivo.

ROS actualmente solo se ejecuta en plataformas basadas en Unix. El software para ROS se prueba principalmente en sistemas Ubuntu y Mac OS X, aunque la comunidad ROS ha estado contribuyendo con el soporte para Fedora, Gentoo, Arch Linux y otras plataformas Linux. Eventualmente, la codificación ROS se puede escribir en cualquier lenguaje de programación siempre que tenga su biblioteca cliente , sin embargo, el enfoque actual es proporcionar un soporte sólido de C ++ y Python.

ROS presenta hoy su décima versión de ROS Kinetic .

Para obtener más información sobre los esfuerzos de la comunidad ROS y ROS, visite http://www.ros.org/

### Versiones

| Ros Distro      | Versiones de Ubuntu soportadas | Fecha de lanzamiento |
|-----------------|--------------------------------|----------------------|
| Kame cinético   | 15.10, 16.04                   | 2016-05-23           |
| Tortuga de jade | 14.04, 14.10, 15.04            | 2015-05-23           |

https://riptutorial.com/es/home

| Ros Distro       | Versiones de Ubuntu soportadas | Fecha de lanzamiento |  |
|------------------|--------------------------------|----------------------|--|
| Índigo Igloo     | 13,10, 14,04                   | 2014-07-22           |  |
| Hidro medusa     | 12.04, 12.10, 13.04            | 2013-09-04           |  |
| Groovy Galapagos | 11.10, 12.04, 12.10            | 2012-12-31           |  |
| Tortuga Fuerte   | 10.04, 11.10, 12.04            | 2012-04-23           |  |
| Emys electricos  | 10.04, 10.10, 11.04, 11.10     | 2011-08-30           |  |
| Diamondback      | 10.04, 10.10, 11.04            | 2011-03-02           |  |
| Tortuga c        | 9.04, 9.10, 10.04, 10.10       | 2010-08-02           |  |
| Tortuga de caja  | 8.04                           | 2010-03-02           |  |

### **Examples**

### Instalación

**Dependiendo de su máquina de destino, debe elegir una versión de ROS compatible (o viceversa).** Aunque la instalación de ROS está bien documentada en la wiki de ROS, puede ser confuso encontrarlos. Entonces, aquí hay una tabla de la versión de ROS, las plataformas y la arquitectura de destino y los enlaces para las guías de instalación apropiadas:

| Versión<br>ROS | Plataforma               | Arco                    | Estado       | Instalar guía de<br>enlace |
|----------------|--------------------------|-------------------------|--------------|----------------------------|
| Cinético       | Ubuntu 16.04<br>(Xenial) | amd64 / i386 /<br>armhf | Soportado    | Guía cinética-xenial       |
|                | Ubuntu 15.10<br>(astuto) | amd64 / i386            | Soportado    | Guía cinética-astuta       |
|                | Debian 8 (Jessie)        | amd64 / arm64           | Soportado    | Cinética-Jessie-guía       |
|                | OS X (Homebrew)          | -                       | Experimental | Cinética-Homebrew-<br>guía |
|                | Gentoo                   | -                       | Experimental | Cinética-gentoo-<br>guía   |
|                | OpenEmbedded /<br>Yocto  | -                       | Experimental | Cinética-yocto-guía        |

Trabajo en progreso...!

### Hola World Publisher

### Crear un espacio de trabajo

```
mkdir -p ~/catkin_ws/src
cd ~/catkin_ws/src
catkin_init_workspace
```

#### Construye tu espacio de trabajo

```
cd ~/catkin_ws/
catkin_make
```

#### Fuente de su archivo de configuración

```
source devel/setup.bash
```

#### Cree un nuevo paquete llamado hello\_world con algunas dependencias básicas

catkin\_create\_pkg hello\_world std\_msgs rospy roscpp

#### Navegue a su directorio src y cree un nuevo archivo llamado talker.cpp

cd hello\_world/src touch talker.cpp

Edite su nuevo archivo y pegue este código para publicar un mensaje de "hola mundo"

```
#include "ros/ros.h"
#include "std_msgs/String.h"
#include <sstream>
int main(int argc, char **argv)
{
  ros::init(argc, argv, "talker");
  ros::NodeHandle n;
  ros::Publisher chatter_pub = n.advertise<std_msgs::String>("chatter", 1000);
  ros::Rate loop_rate(10);
  int count = 0;
  while (ros::ok())
  {
    std_msgs::String msg;
   std::stringstream ss;
    ss << "hello world " << count;</pre>
   msg.data = ss.str();
    ROS_INFO("%s", msg.data.c_str());
```

```
chatter_pub.publish(msg);
ros::spinOnce();
loop_rate.sleep();
++count;
}
return 0;
}
```

Volver a la raíz de su directorio de paquetes

cd ..

Agregue / descomente estas líneas a su CMakeLists.txt

```
catkin_package(
 INCLUDE_DIRS include
 LIBRARIES hello_world
# CATKIN_DEPENDS roscpp rospy std_msgs
# DEPENDS system_lib
)
include_directories(include ${catkin_INCLUDE_DIRS})
add_executable(talker src/talker.cpp)
target_link_libraries(talker ${catkin_LIBRARIES})
add_dependencies(talker hello_world_generate_messages_cpp)
```

### Regresa a la raíz de tu espacio de trabajo.

cd ..

### Construye tu nuevo editor

catkin\_make

Fuente su archivo de configuración de nuevo para que tenga el nuevo paquete y el editor

source devel/setup.bash

#### Iniciar ros

roscore

Deje Roscore en ejecución y en una nueva pestaña / ventana de terminal, inicie su editor

rosrun hello\_world talker

Deje el editor en ejecución y en OTRA nueva pestaña / ventana de terminal, haga eco de la salida

rostopic echo /chatter

Lea Empezando con ros en línea: https://riptutorial.com/es/ros/topic/7287/empezando-con-ros

## Capítulo 2: creando un espacio de trabajo

### Introducción

Este tutorial muestra cómo crear un espacio de trabajo. Un espacio de trabajo es un conjunto de directorios en el que vive un conjunto relacionado de código ROS. Uno puede tener múltiples espacios de trabajo de ROS, pero es posible trabajar solo de uno en uno.

### Examples

### Creando un espacio de trabajo

Para crear un espacio de trabajo, se debe ejecutar lo siguiente en el terminal:

\$ mkdir -p ~/workspace\_name/src \$ cd ~/workspace\_name/src \$ catkin\_init\_workspace \$ cd ~/workspace\_name/ \$ catkin\_make

Los comandos anteriores crean un espacio de trabajo llamado workspace\_name. Una vez que se ha creado un espacio de trabajo, es importante buscarlo para poder trabajar con él:

\$ source ~/workspace\_name/devel/setup.bash

Lea creando un espacio de trabajo en línea: https://riptutorial.com/es/ros/topic/8313/creando-un-espacio-de-trabajo

## Capítulo 3: Creando un paquete

### Introducción

Este tutorial muestra cómo crear un paquete en ROS. Los paquetes se encuentran dentro de los espacios de trabajo, en el directorio src. Cada directorio de paquetes debe tener un CMakeLists.txt y un package.xml.

### Examples

Creando un paquete usando rospy

Suponiendo que un espacio de trabajo llamado workspace\_name se haya creado previamente en el directorio de inicio, se puede crear un paquete llamado package\_name ejecutando las siguientes líneas de comando.

\$ cd ~/workspace\_name/src/ \$ catkin\_create\_pkg package\_name rospy

Lea Creando un paquete en línea: https://riptutorial.com/es/ros/topic/8314/creando-un-paquete

## Capítulo 4: roslaunch

### Observaciones

'nodo desde el paquete' debe ser 'nodo desde el paquete'

Inicialmente, usted dice "comenzando" y "deteniéndose", pero no explica cómo hacer un apagado controlado.

### **Examples**

lanza los nodos ros y carga los parámetros desde el archivo Yaml

**roslaunch** es una herramienta importante que gestiona el inicio y la detención de los nodos ROS. Toma uno o más archivos "\* .launch" como argumentos.

Para este ejemplo, me referiré a lo siguiente (como se pregunta en esta pregunta ), entonces, ¿cómo podemos ejecutar esos comandos de forma consecutiva y automática?

```
roscd stereo_camera
rosparam load marvin_cameras.yaml
rosrun stereo_camera stereo_camera __name:=bumblebeeLeft
rosrun stereo_camera stereo_camera __name:=bumblebeeCenter
roslaunch openni_launch_marvin kinect_left.launch
roslaunch openni_launch_marvin kinect_center.launch
```

**En primer lugar**, vamos a break up these commands in pieces. Como puede verse, se necesitan 4 comandos ros: *roscd*, *rosparam*, *rosrun* y *roslaunch*. Ahora vamos a empezar!

Este es un ejemplo de por qué roslaunch es poderoso. De hecho, todos esos comandos podrían incluirse en one and only roslaunch file in ROS. Luego, todo lo que tenemos que hacer es lanzar este archivo "solution.launch" para una llamada consecutiva y automática de esos comandos.

Para comenzar, los archivos de inicio se basan en el formato XML, aquí hay un archivo de inicio básico en ROS, lo llamaremos "basic\_example.launch" y se incluirá en un paquete de ROS llamado "roslaunch\_example":

<launch>

</launch>

El comando para ejecutar este archivo de inicio es

\$ roslaunch roslaunch\_example basic\_example.launch

siguiendo la especificación:

Debido a que nuestro archivo de inicio no incluye ningún comando, no se ejecutará nada, más sobre esto más adelante ...

#### Incluyendo nodos en los archivos de inicio:

cualquier nodo ROS en cualquier paquete ROS instalado puede activarse en los archivos de inicio. para eso tenemos que especificar el paquete que contiene el nodo y su nombre como se especifica en el paquete. por ejemplo :

```
rosrun stereo_camera stereo_camera __name:=bumblebeeLeft
rosrun stereo_camera stereo_camera __name:=bumblebeeCenter
```

```
stereo_camera es un nodo del paquete stereo_camera y los argumentos especificados son su
nombre __name:=bumblebeeLeft __name:=bumblebeeCenter y __name:=bumblebeeCenter .
```

Para agregar esos nodos, tenemos que agregar las siguientes líneas:

Al ejecutar este archivo de inicio, tendremos los dos nodos en ejecución.

añadiendo un parámetro a un nodo ROS:

Como se puede ver, agregamos un parámetro "nombre" para los nodos como:

<param name="name" value="bumblebeeCenter" />

De hecho, podemos agregar tantos parámetros como queramos (como se creó anteriormente) y luego referirnos a ellos llamando a "\$(arg parameter\_name)" lugar de arreglar su valor.

Especificando la salida:

La etiqueta de salida se puede establecer en "pantalla", si necesita ver el registro de nodo on the terminal o "registro" para guardar el registro en los archivos de registro en (~/.ros).

### Incluyendo otros archivos de lanzamiento de ROS en un archivo de lanzamiento de ROS:

Como se indica aquí, la etiqueta le permite importar otro archivo XML de lanzamiento en el archivo actual. Se importará dentro del alcance actual de su documento, incluidas las etiquetas. Todo el contenido del archivo de inclusión se importará, excepto la etiqueta: la etiqueta solo se obedece en el archivo de nivel superior.

Así que, todo para ejecutar estos comandos.

roslaunch openni\_launch\_marvin kinect\_left.launch
roslaunch openni\_launch\_marvin kinect\_center.launch

Desde un archivo de inicio, todo lo que tenemos que hacer es agregar las siguientes líneas:

```
<include file="$(find openni_launch_marvin)/launch/kinect_left.launch" /> <include file="$(find openni_launch_marvin)/launch/kinect_center.launch" />
```

roscd a un paquete en el archivo de lanzamiento de ROS

Para encontrar el archivo de inicio que queremos incluir, no necesitamos especificar la ruta completa. En su lugar, roslaunch proporciona la directiva "\$(find package\_name)", de esta manera, podemos referirnos a nuestro archivo de inicio en relative to the package racine. En el ejemplo anterior, asumí que el archivo "kinect\_center.launch" está en la carpeta "openni\_launch\_marvin) / launch /".

#### Cargando parámetros desde el archivo YAML:

Para cargar los parámetros de un archivo YAML en ROS, ROS proporciona la etiqueta "rosparam". Como se indica en la wiki : "La etiqueta permite el uso de archivos YAML de rosparam para cargar y descargar parámetros desde el servidor de parámetros de ROS. También se puede usar para eliminar parámetros. La etiqueta se puede colocar dentro de una etiqueta, en cuyo caso parámetro es tratado como un nombre privado ".

Usando esta etiqueta, podemos cargar nuestro archivo YAML en el archivo de inicio agregando esta línea:

```
<rosparam command="load" file="$(find marvin_cameras)/config/marvin_cameras.yaml" />
```

Como se usó anteriormente, asumí que el archivo YAML "marvin\_cameras.yaml" está en la carpeta "marvin\_cameras / config /".

#### Ensamblando todas las piezas

Ahora que hemos creado por separado los contenidos de nuestro archivo de inicio, unámoslos en un gran archivo de inicio "solution.launch".

solucion

```
</node>
<include file="$(find openni_launch_marvin)/launch/kinect_left.launch" />
<include file="$(find openni_launch_marvin)/launch/kinect_center.launch" />
```

</launch>

Ahora, tenemos nuestro único y único archivo para ejecutar todos los comandos de forma consecutiva y automática.

Lea roslaunch en línea: https://riptutorial.com/es/ros/topic/7361/roslaunch

## Creditos

| S.<br>No | Capítulos                        | Contributors                       |
|----------|----------------------------------|------------------------------------|
| 1        | Empezando con ros                | ckirksey3, Community, Photon, Vtik |
| 2        | creando un espacio<br>de trabajo | Imiguelvargasf                     |
| 3        | Creando un paquete               | Imiguelvargasf, Michael            |
| 4        | roslaunch                        | ensonic, Vtik                      |